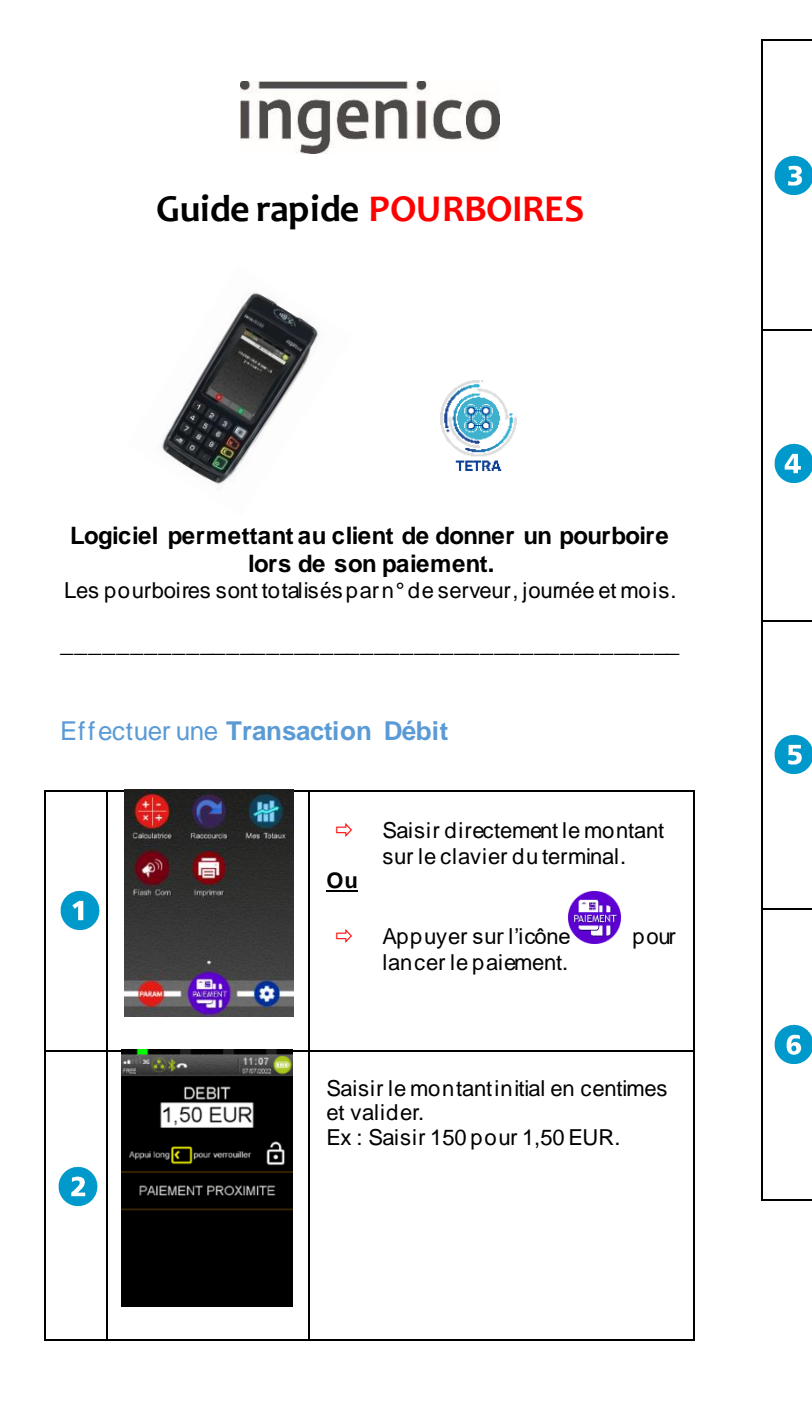

| Conditions  Conditions  Condi | <ul> <li>Cet écran affiche les conditions<br/>d'utilisation relative à l'acceptation<br/>des chèques déjeuners.</li> <li>Appuyer sur « Ne plus afficher<br/>ce message » pour qu'il<br/>n'apparaisse pas lors des autres<br/>transactions.</li> <li>Appuyer sur « APPROUVER »<br/>pour passer à l'écran suivant.</li> </ul> | 7  | 15 07      POURBOIRE ?      01.00 EUR      02.00 EUR      AUTRE      X                                 | En appuyant sur « AUTRE », le client<br>peut saisir un autre montant de<br>pourboire.                                                                                                    |
|----------------------------------------------------------------------------------------------------|----------------------------------------------------------------------------------------------------|----|----------------------------------------------------------------------------------------------------|----------------------------------------------------------------------------------------------------|
| (0 A 99)                                                                                                    | Le commerçant doit peut saisir un<br>numéro de serveur, puis valider avec<br>la touche verte.<br>La touche rouge permet de<br>sélectionner le serveur par défaut<br>(serveur N°1).                                                                                                    | 8  | Centerines d'EUR, 9999 Maximum)                                                                        | Le client saisit en centimes le<br>montant du pourboire qu'il souhaite<br>donner.<br>Par exemple, 1000€ pour un<br>pourboire de 10€.                                                                                                    |
| Voulez-vous laisser un pourboire ?                                                                                                    | Le terminal propose au client de<br>laisser un pourboire.<br>(Ce message apparait sur le terminal<br>ou sur le PinPad.)<br>Appuyer sur la touche verte pour<br>laisser un pourboire.<br>Appuyer sur la touche rouge pour ne<br>pas laisser de pourboire.                                                                    | 9  | Débit<br>2,50 EUR<br>INSEREZ ou<br>PASSEZ VOTRE<br>CARTE                                               | Le terminal affiche le montant total<br>de la transaction (montant initial +<br>montant pourboire)<br>Le client est invité à présenter sa<br>carte dans le lecteur de carte à puce<br>ou en sans contact.                                        |
|                                                                                                    | Le client sélectionne le pourboire<br>selon les choix proposés par le<br>terminal.<br>Le client peutaussi choisir autre<br>montant de son pourboire (cf. <sup>(G)</sup> ).                                                                                                    | 10 | CB<br>CB<br>2,50 EUR<br>SAISIR CODE<br>****<br>Salsissez votre code a l'abri<br>des regurds indiscrets | Demander au client de saisir son<br>code confidentiel sur le clavier du<br>terminal ou sur le Pin Pad.<br>A chaque chiffre du code saisi, une<br>étoile s'affiche.<br>Appuyer sur la touche verte<br>« Validation » en fin de saisie du<br>code. |

| Numéros utiles :                    |    |
|-------------------------------------|----|
| Numéro commerçant : [               | ]  |
| Contact technique : [               | ]  |
| Numéro du centre d'appel phonie : [ | _] |

| 1  | CODE BON                                                                                                    | Le code confidentiel est bon.<br>Le terminal continue le traitement de<br>la transaction.             |
|----|----------------------------------------------------------------------------------------------------|----------------------------------------------------------------------------------------------------|
| 12 | AUTOR EN COURS                                                                                                    | Ce message apparait éven tuellement<br>si le termin al procède à un e<br>deman de en autorisation.    |
| 13 | PAIEMENT ACCEPTE                                                                                                    | Le paiement est accepté.                                                                              |
| 14 | Impression           Dont pourboire: 1,00 EUR           Pour Server N: 1           Pour Server N: 1           Pour Server N: 1           Pour Server N: 1           Pour Server N: 1           Pour Server N: 1           Part Server N: 1           Part Server N: 1           Part Server N: 1           Part Server N: 1           Part Server N: 1           Part Server N: 1           Part Server N: 1           Part Server N: 1           Part Server N: 1           Part Server N: 1           Part Server N: 2           Ce | Le terminal imprime le ticket<br>commerçant, sur lequel figure les<br>informations serveur/pourboire. |

## Consultation du journal des pourboires \*\* A l'écran d'accueil du terminal. appuyer sur l'icône « PARAM » 1 ^S - -UTRES Appuyer sur « **POURBOIRES** ». 2 CB EM 4 POURBOIRE 2 6 BENEFICIAI 5 SERVICES Ø ·· \* ~ 1-Consultation Appuyer sur « Consultation ». 2-Activation 3-CONFIGURATION 3 POURBOIRES LE 06/07/22 A 16:19:24 Le terminal imprime les totaux. N' SERVEUR : 1 Total : 03,00 EUR (4) \*\*\*\*\*\*\*\*\*\*\*\*\*\*\*\*\*\*\*\*\*

## Consultation des pourboires sur les 4 derniers mois

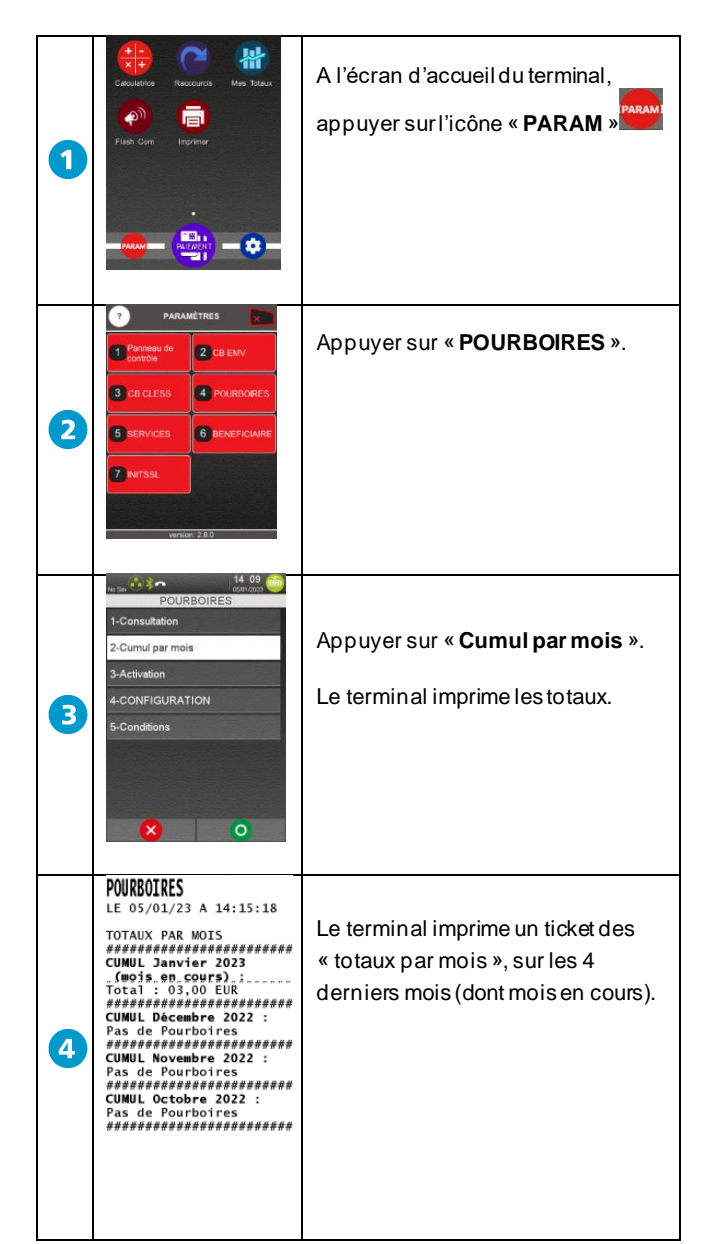

Guide Rapide POURBOIRES v.40088011x + Gamme TETRA • 900050848 R11 000 02\_296304345AB Copyright© 2022 Ingenico - All rights reserved.